## 通識課程精進系統開課步驟流程

A.請於本校校務系統以教師帳號密碼登錄系統

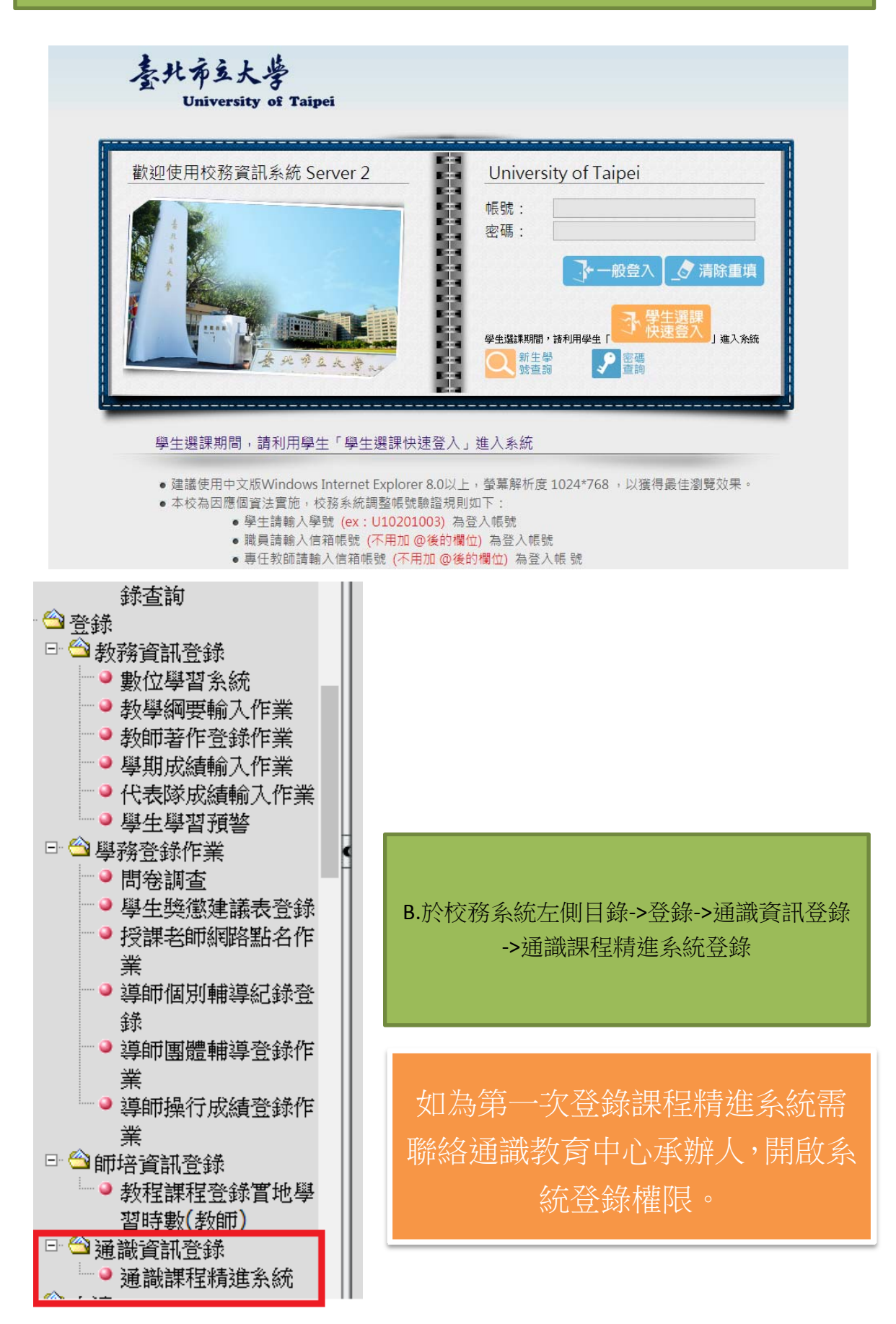

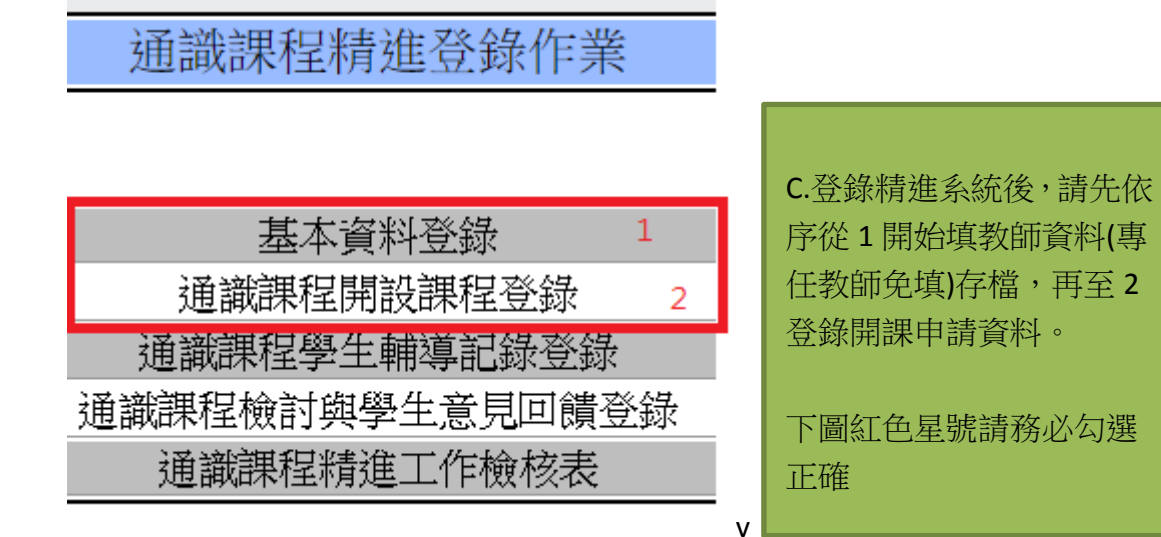

| E                           | (Institute) (Kenter                   |
|-----------------------------|---------------------------------------|
| 0.010481                    |                                       |
| TARGON -                    |                                       |
| <b>英文課程者報</b> :             |                                       |
| 共同建程/分钟编辑:                  | (m)                                   |
| 体相等表生的                      |                                       |
| 上調研設:                       | ·清爱(语)0.200 *                         |
| 國的#程備形:                     |                                       |
|                             |                                       |
| 后否从 <b>介强</b> 美感题:          |                                       |
| 是否私为强美感望:<br>一年内参加希望课程或研划音: | · · · · · · · · · · · · · · · · · · · |

2 登錄

申請

| the last |  |
|----------|--|
| 100.00   |  |
|          |  |
|          |  |

近過課程精盛登録作業。【106 學年第 2 學院】開設課程登録 憲正一業 28年1:09 #341:2 \* 選択 副官政活用 186.5年 単和28 詳信AB(\*) 注信AB(\*) 詳信AB(\*) 詳信AB(\*) 詳信用 1 ●用中 社會系系 contider 注信AB(\*) 詳信AB(\*) 注信AB(\*) 注信AB(\*) Interval interval interval

D.填妥 C 步驟存檔回到上一頁, 會看到申請課程開設清單, 務請確認正確開課 學期。

## 106學年第2學期課程大綱登錄-【科目名稱:社會未來】

 通識教育大大基本素素關聯 修課限制
修課限制
課程間標(依列式)
課程目標(條列式)
課程進度或主题(週次進度及各週配合教材範圍)
成績評分標準
學習評量方式
教學方式
教授方式
教授方式

E.申請課程開設清單最右邊紅色星號及箭頭之課程大綱需逐欄填寫(第一次登錄精進系統者),之後學期始可用複製課綱方式產生。